# HABILITACIÓN DE RESERVA DE MATRÍCULA

#### **IMPORTANTE:**

- El tiempo de atención es de 2 días útiles.
- No debes haber estado matriculado en el ciclo anterior.
- Debes tener reserva de matrícula.
- De contar con Baja Académica debes de tener una **Carta de** Permancia aprobada.
- No estar en ciclo de sanción.
- Estar dentro de las fechas especificadas en el calendario académico.

### **REGISTRO DEL TRÁMITE:**

Ingresa a MI UPC con tu usuario y contraseña. Selecciona la opción Trámites > Listado de Trámites > Solicitud de Servicio Académico.

| MI UPC I 🕚     | CORREO 🗐 🕕 AU       | LA VIR                   |                                                                            |                                                                                                    |  |
|----------------|---------------------|--------------------------|----------------------------------------------------------------------------|----------------------------------------------------------------------------------------------------|--|
| INICIO         | Bienvenida          |                          | TRÁMITES / LISTADO DE TRÁMITES /                                           |                                                                                                    |  |
| MIS ESTUDIOS   | Kati                | ia                       | ¿Que trámite deseas hacer?                                                 | 6 de 6 Resultados                                                                                                    |  |
| 🖹 TRÁMITES     | ESTADO DE TRÁMITES  | namos<br>na ez<br>. y at | Solicitud de Servicios<br>Económicos<br>Solicitud de Servicio<br>Académico | SOLICITUD DE SERVICIOS ECONÓMICOS<br>Parmitia registrar las solicitudes para los servicios económicos otorgados po<br>upo. |  |
| FINANZAS       | LISTADO DE TRÁMITES | Ja j                     | SOLICITUD DE RETIROS<br>ACADÉMICOS<br>Solicitud para Programas             | SOLICITUD DE SERVICIO ACADÉMICO                                                                                            |  |
| + RESERVAS     | MIS HORAF           |                          | Internacionales<br>Solicitud de Corrección de<br>Evaluaciones              | constancia de egresado, emisión del carne universitario, entre otros. Revisa<br>prevlamente el calendario académico.       |  |
| E INFORMATIVOS | Ver todo >          |                          |                                                                            |                                                                                                    |  |

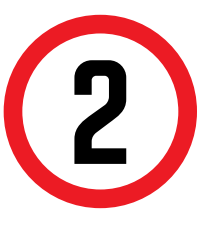

Se mostrará la siguiente pantalla, en la cual deberás de seleccionar en TIPO DE PROGRAMA tu modalidad de Estudios (AC - Pregrado o FC Pregrado WS). Asimismo, escoge tu carrera en la opción ELEGIR PROGRAMA.

| SISTEMA DE TRÂMITES               |            |
|-----------------------------------|------------|
| E MISTRÄMTES                      |            |
| GESTIÓN DE TRÁMITES               |            |
| (*) Elegir Tipo de Programa       | (*) Motivo |
| FC - PREGRADO EPE - PREGRADO WS 🗸 |            |
| (*) Elegir Programa               |            |
| MARKETING                         |            |
| (*) Elegir Trámite                |            |
| SELECCIONAR                       |            |
| Teléfono Móvil                    |            |
| 992842556                         |            |
| Teléfono Fijo                     |            |
| 015210404                         |            |

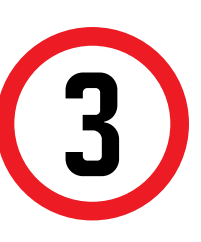

Luego en ELEGIR TRÁMITE, selecciona Habilitación de reserva de matrícula e ingresa el sustento de tu solicitud. Envía tu solicitud.

| STEMA DE TRÂMITES                       |            | PORTAL SERVICE   |
|-----------------------------------------|------------|------------------|
| E MAS TREAMINES                         |            | and a            |
| RESTIÓN DE TRÁMITES                     |            |                  |
| (°) Elegir Tipo de Programa             | (*) Motivo |                  |
| FC - PREGRADO EPE - PREGRADO WS         | v          |                  |
| (*) Elegir Programa                     |            |                  |
| MARKETING                               | <b>v</b>   |                  |
| (*) Elegir Trämite                      |            | (b).             |
| SELECCIONAR                             | v          |                  |
| SELECCIONAR                             |            | ENVIAR SOLICITUD |
| DUPLICADO DE CONSTANCIA DE EGRESADO     |            |                  |
| AGREGACIÓN DE CARRERA                   |            |                  |
| DUPLICADO DE CARNE UNIVERSITARIO        |            |                  |
| EMISIÓN DE CARNÉ UNIVERSITARIO CAMPUS   |            |                  |
| EMISIÓN DE CARNÉ UNIVERSITARIO DELIVERY |            |                  |
| HABEJTACIÓN DE RESERVADE MATRICULA      | *          |                  |

Recuerda completa los campos: Dirección y Motivo. Finalmente, procede a enviar la solicitud.

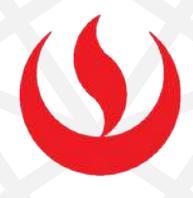

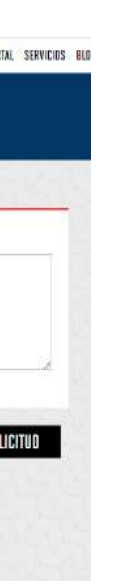

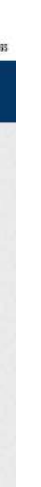

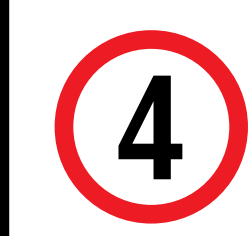

A continuación, el sistema muestra un mensaje de confirmación indicando que el trámite se registró satisfactoriamente y el estado del mismo.

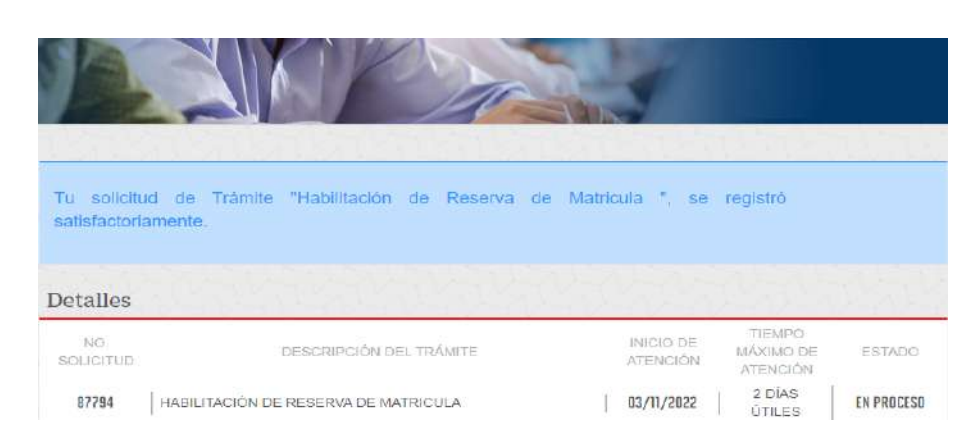

## VALIDACIÓN DEL TRÁMITE:

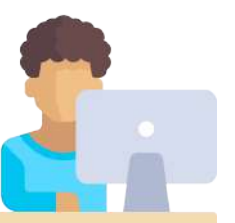

#### Ingresa a:

MI UPC > Trámites > Listado de Trámites > Solicitud de Servicio Académico> Mis Trámites > Bandeja de Usuario.

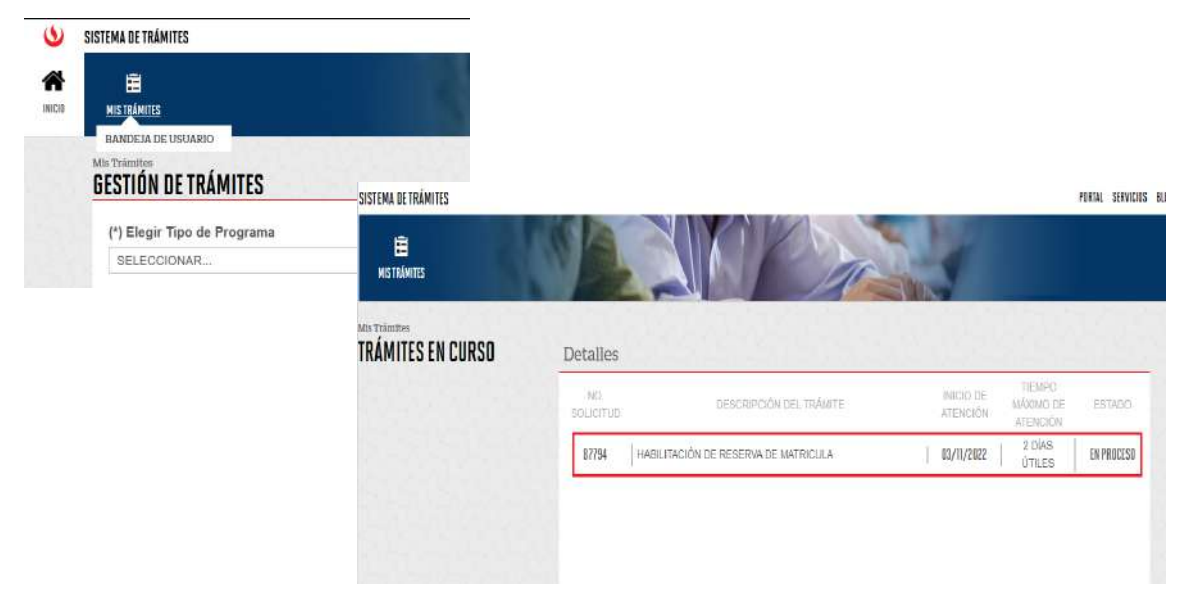